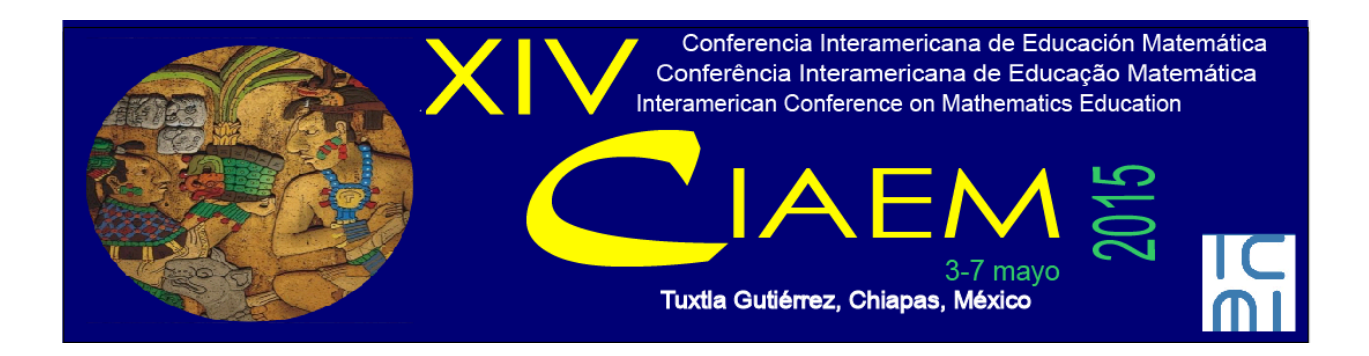

# XIV CIAEM: Guía para Autores (as)

Versión 1.1

Última actualización: 29 de abril de 2014

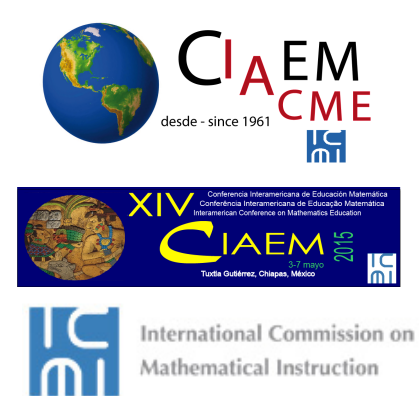

# Tabla de Contenidos

| Tabla de Contenidos                                   | 2  |
|-------------------------------------------------------|----|
| 1. Introducción                                       | 3  |
| 2. Indicaciones generales para el envío de ponencias  | 5  |
| 3. Proceso para el envío de ponencias                 | 6  |
| 3.1 Ingreso a la página de usuario                    | 6  |
| 3.2 Inicio del envío de ponencias                     | 7  |
| 3.3 Adjuntar versión ciega de la revisión             | 8  |
| 3.4 Ingreso de los metadatos del envío                | 10 |
| Información de los autores                            | 11 |
| Ingresar título de la ponencia y resumen              | 13 |
| Ingresar palabras claves e información adicional      | 13 |
| 3.5 Solo para talleres: envío de formulario adicional | 14 |
| 3.6 Confirmación del envío                            | 16 |
| 3.7 Ver estado de la propuesta                        | 17 |
| 4. Respuesta al envío de ponencias                    | 18 |
| 4.1 Envío incompleto                                  | 18 |
| 4.2 Rechazar el envío                                 | 18 |
| 4.3 Aceptar el envío                                  | 18 |
| 4.4 Aceptar con modificaciones                        | 18 |
| a)Recibo de modificaciones                            | 18 |
| b)Actualizar archivo (versión completa)               | 19 |
| Envío Final                                           | 19 |
| a) Ingresar a la página de usuario                    | 19 |
| b) Ingresar al envío correspondiente                  | 19 |
| c) Actualizar el archivo del envío                    | 20 |
| d) Esperar respuesta                                  | 21 |
| 4.5 Verificar publicación versión final del trabajo   | 22 |

# 1. Introducción

La XIV CIAEM es una excelente oportunidad para que académicos y estudiantes puedan presentar los resultados de sus investigaciones y experiencias y formular propuestas de innovación en las diferentes modalidades abiertas al público: comunicaciones, talleres y pósters. Para lograr la mayor calidad científica hemos construido una estructura de revisión científica coordinada por un *Comité Internacional del programa* y con 240 revisores.

En lo que sigue usted encontrará una descripción de los pasos que debe seguir para enviar una ponencia a la XIV CIAEM. Le recomendamos descargar este manual e imprimirlo para una mejor lectura y realización de su envío.

Esta Guía describe 2 fases del proceso de envío y aprobación de ponencias: el Proceso de envío, y la Respuesta al envío de ponencias.

## El proceso de envío.

El proceso de envío consta de 4 pasos, los cuales se describen detenidamente en las siguientes páginas de esta guía.

Antes de iniciar el envío deberá tener listo los dos archivos (versión ciega y versión completa) a utilizar en el proceso de envío, los cuales deben seguir el formato del *Estilo CIAEM*, el cual se encuentra disponible en la sección de "Descargas" del sitio Web de la Conferencia: <u>http://xiv.ciaem-iacme.org</u>.

i) El primer paso da inicio al envío, donde el autor deberá indicar el tema y modalidad de su trabajo, así como aceptar los requisitos de envío y de copyright de esta Conferencia.

ii) Al pasar al siguiente paso, el autor deberá depositar la versión ciega (sin nombres ni referencias institucionales) de su trabajo para someterla a revisión. Este paso es crítico, debido a que es éste el que será revisado por los pares del evento.

iii) En el paso 3 el autor deberá ingresar los "metadatos" de su trabajo, donde se solicita: título del trabajo, resumen, información de los autores, palabras clave y alguna información adicional, si es el caso.

iv) Hay un paso 4 solo para los autores que propongan talleres, pues en este momento deberán subir un formulario adicional.

v) Finalmente, el último paso es la confirmación del envío: se le enviará al autor un email agradeciendo su participación en el evento.

#### Respuesta al envío de ponencias

La guía muestra las acciones que los autores deberán realizar, dependiendo de la decisión tomada con respecto a su trabajo:

Diagrama para autores

- El envío está incompleto.
- Se acepta
- Se rechaza.
- Se acepta con modificaciones.

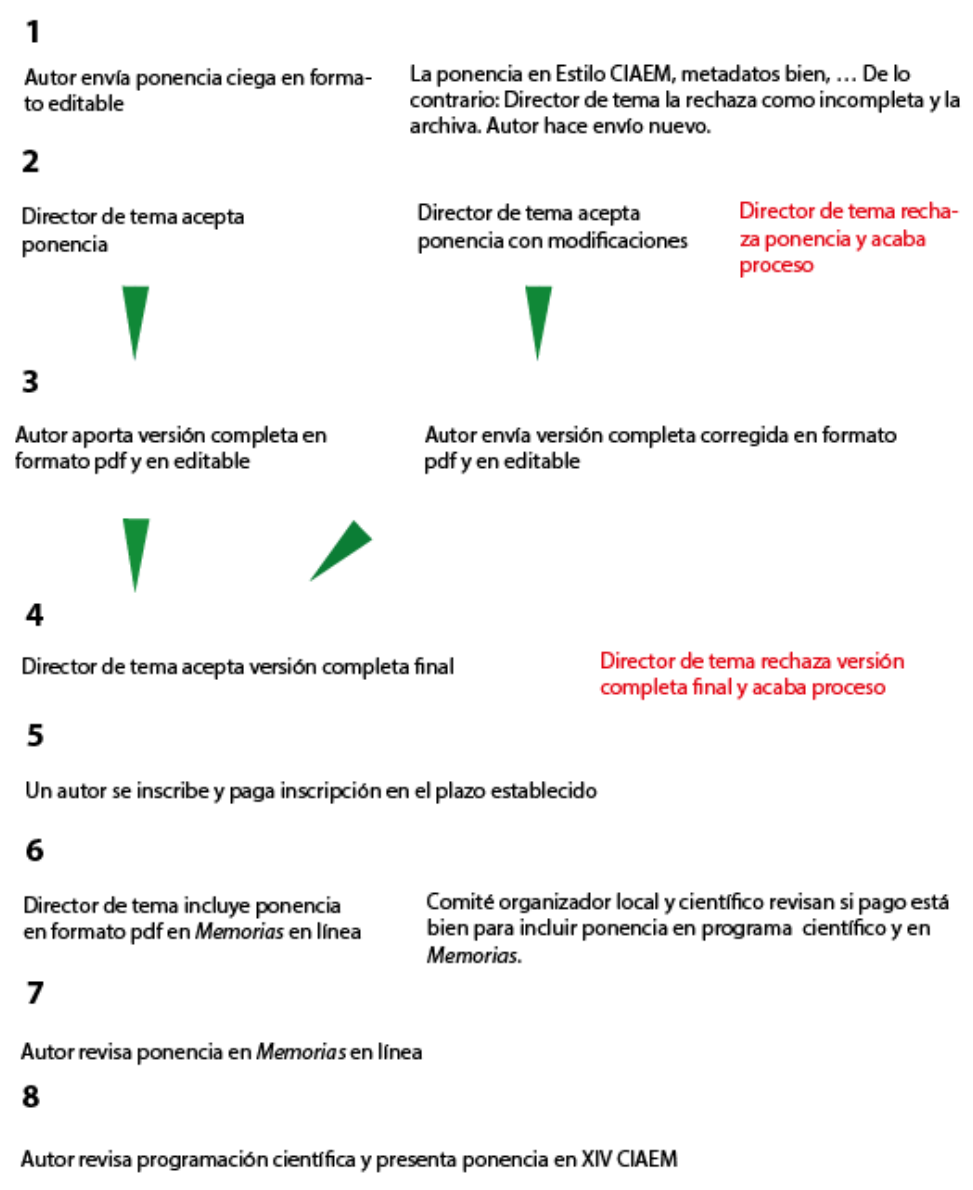

9

Inclusión definitiva de ponencia en Memorias

# 2. Indicaciones generales para el envío de ponencias

Las ponencias deberán presentarse exclusivamente en los temas que ofrece esta XIV CIAEM.

Los revisores evaluarán estas ponencias con base en un **Formulario para la revisión de ponencias**, que es conveniente usted descargue para conocer los elementos que se tomarán en cuenta. Este documento está disponible en la sección de "Descargas" del sitio Web del evento.

Todas las ponencias serán revisadas (evaluadas) por el *Comité internacional del programa* o revisores seleccionados para esa tarea. Los autores proponentes de ponencias deberán estar en comunicación con la XIV CIAEM sobre el estado de sus propuestas a través de la página Web. El *Comité Internacional del Programa* organiza su actividad de acuerdo a los temas del evento. Y cada tema tiene dos Directores que coordinarán el trabajo del mismo.

El periodo de recepción de ponencias es del 1 de junio del 2014 al 30 de setiembre del 2014.

El nombre de un autor no deberá aparecer en el programa en más de 4 ponencias (comunicación, póster o taller).

Un autor podrá proponer hasta un máximo de 2 ponencias (ya sean comunicaciones, talleres o póster) como autor único y 2 como co-autor.

El máximo número de coautores de una ponencia es 4.

Todas las ponencias se presentarán en forma completa (no resúmenes). Y se debe hacer exclusivamente por medio de la plataforma *Open Conferences System* en la página Web oficial y siguiendo el Estilo CIAEM.

Para asegurar la inclusión de la ponencia en el programa del evento, al menos uno de los autores firmantes deberá inscribirse (y pagar la cuota) antes del **28 de febrero del 2015**.

Se dará un certificado de presentación a la ponencia que en efecto se presente, incluyendo el nombre de todos los autores firmantes. Se dará un certificado de participación en el evento solo a las personas que asistan al mismo.

Las ponencias aprobadas serán incluidas en *Memorias* en línea siempre y cuando se haya hecho el pago de inscripción. Los trabajos que no se presenten durante el evento serán excluidos de las Memorias. Solamente habrá Memorias en línea.

# 3. Proceso para el envío de ponencias

## 3.1 Ingreso a la página de usuario

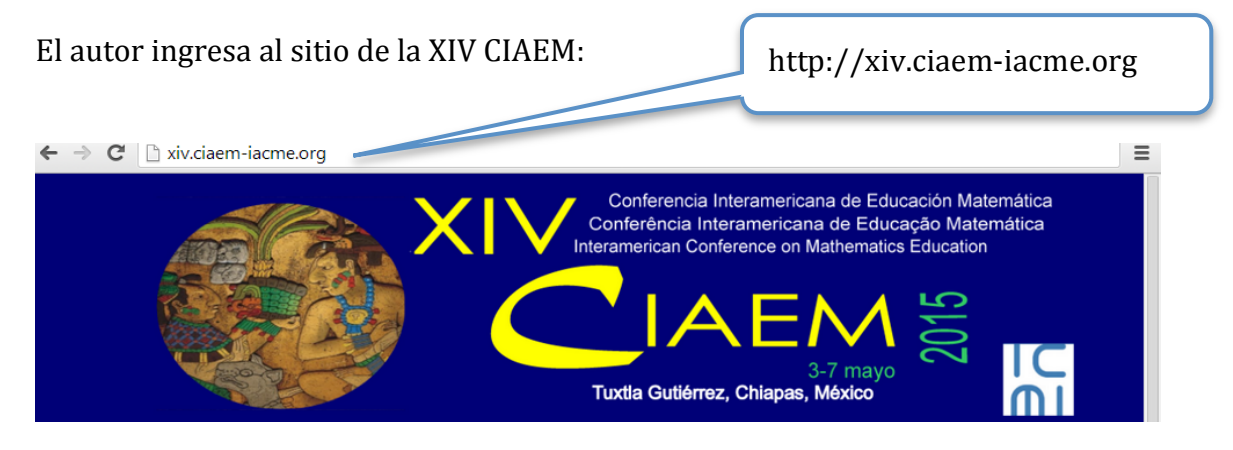

## Seguidamente hace clic en la opción de "INGRESAR" en el menú principal:

| Conferencia Interamericana de Educação Matemá<br>Conferência Interamericana de Educação Matemá<br>Interamerican Conference on Mathematics Education |
|----------------------------------------------------------------------------------------------------|
| INICIO ACERCA DE INGRESAR CUENTA BUSCAR EVENTOS EN CURSO CONTACTOS                                                                                  |
| <br>Inicio > Login                                                                                                    |
| LOGIN                                                                                                    |
| Nombre usuario/a                                                                                                    |
| Contraseña                                                                                                    |
| Login                                                                                                    |
| » (No es usuario? Creae una cuenta en este sitio<br>». Ha obisidado su contraceña?                                                                  |

El sistema solicitará el nombre de usuario y contraseña (si es que ya posee una cuenta en el sitio). Si no es usuario aún deberá crear una cuenta de usuario:

| Nombre usuario/a                           |                                   |                                             | Clic aquí para |
|--------------------------------------------|-----------------------------------|---------------------------------------------|----------------|
| Contraseña                                 |                                   |                                             | ingresar.      |
|                                            | Login                             |                                             | 5              |
| » ¿No es usuario? (<br>» ;Ha olvidado su o | dreae una cuenta e<br>contraseña? | en este sitio                               |                |
|                                            |                                   |                                             |                |
|                                            |                                   | Clic aquí para crear una                    |                |
|                                            |                                   | Clic aquí para crear una cuenta de usuario. |                |

Al ingresar al sistema con la respectiva cuenta de usuario de autor se mostrarán las siguientes opciones:

# **INICIO**

## CONFERENCIA INTERAMERICANA DE EDUCACIÓN MATEMÁTICA

#### XIV CONFERENCIA INTERAMERICANA DE EDUCACIÓN MATEMÁTICA

| 1 Activar                    | [Nuevo envio]                             |
|------------------------------|-------------------------------------------|
|                              |                                           |
| Clic aquí par<br>nuevo envío | a iniciar un                              |
|                              | 1 Activar<br>Clic aquí par<br>nuevo envío |

## 3.2 Inicio del envío de ponencias

Después de ingresar a la cuenta de usuario de autor e iniciar el nuevo envío, el sistema mostrará el primer paso para el envío de ponencias:

# PASO 1. COMENZAR EL ENVÍO

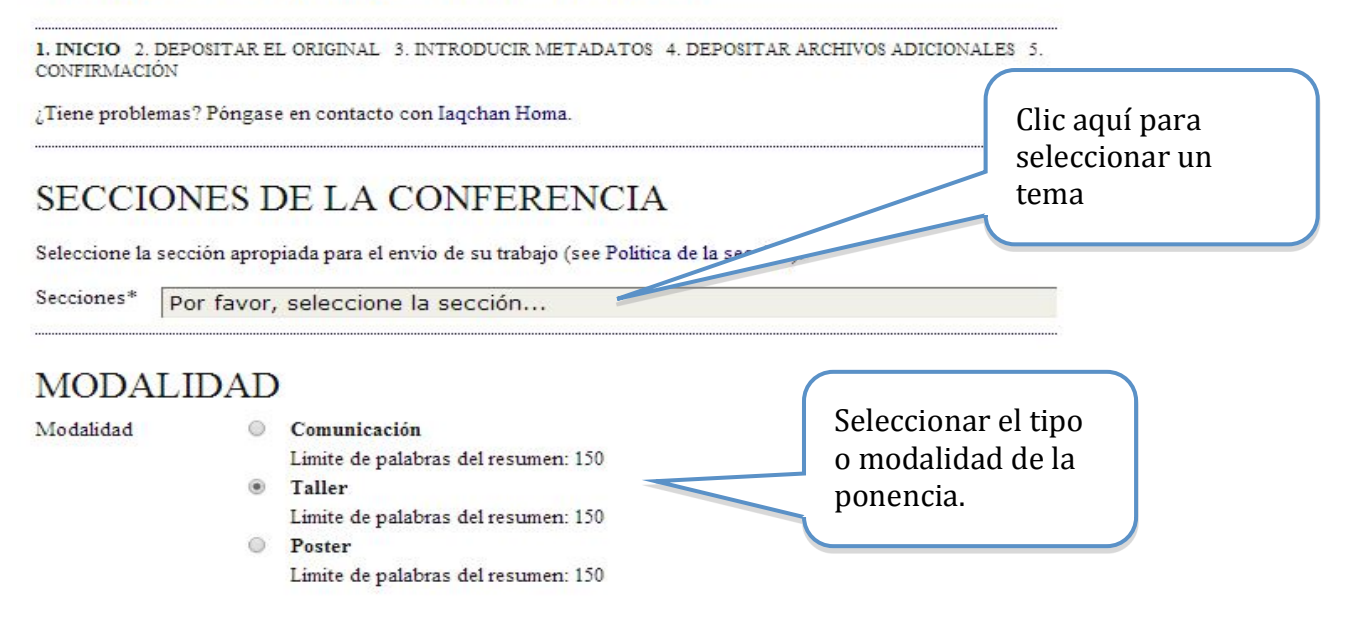

Seguidamente, deberá seleccionar las siguientes opciones, haciendo constar que su trabajo está listo para envío y que además cumple con los requisitos solicitados:

# LISTA DE REQUISITOS PARA EL ENVÍO DE ORIGINALES

Indicar que el trabajo está preparado para el envio marcando la siguiente lista lo que corresponda (pueden añadirse comentarios en la ventana de abajo).

- El trabajo enviado ni se ha publicado previamente, ni se ha enviado a otro congresso para su evaluación ( o se hace una aclaración em el apartado comentarios al Director).
- Todas las direcciones URL del texto están activas y listas para utilizar.
- El texto de la construcciones para Autores, que se encuentran en el menú " Acerca de esconsigna"

Seleccionar las opciones haciendo constar que su trabajo cumple con los requisitos solicitados

## Una vez seleccionadas las opciones anteriores, deberá seleccionar el acuerdo de los términos de copyright de la Conferencia: TÉRMINOS SOBRE EL COPYRIGHT

Los autores que envien algún trabajo a la conferencia están de acuerdo con los siguientes términos:

a) Los autores retienen el copyright de sus trabajos, y autorizan a la organización de la conferencia a que sus trabajos se publiquen con la licencia Creative Commons Attribution License, que permite que otros accedan libremente, usar y compartir los trabajos, con el reconocimiento de la autoria y como primer punto de referencia de su presentación, esta conferencia.

b) Adicionalmente, se recomienda a los autores a publicar y compartir sus trabajos en linea (por ejemplo, en el repositorio institucional o en su sitio web) bien antes o después de la conferencia.

Los autores están de acuerdo con los términos de copyright, que se aplicarán al trabajo si se acepta y cuando se publique en esta Conferencia (pueden añadirse comentarios en la ventana de abajo).

Finalmente, podrá a

constatar que está de acuerdo

Seleccionar para

ionales a su envío:

# COMENTARIOS AL DIRECTOR DE LA CONFERENCIA

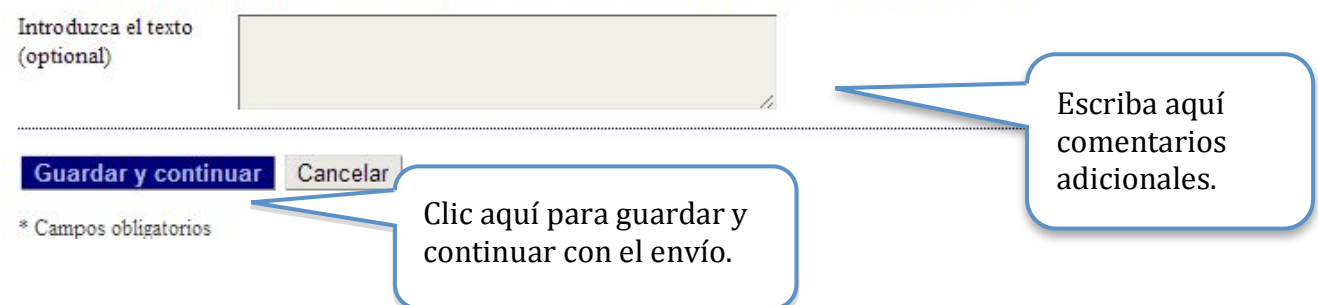

## 3.3 Adjuntar versión ciega de la revisión

Una vez realizado el primer paso del envío, se procede a adjuntar la versión ciega para la revisión, siguiendo los pasos indicados por el sistema. Lo primero es seleccionar el archivo en su computadora con la ponencia ciega, y luego la deberá subir a la plataforma.

# PASO 2. DEPOSITAR EL ARCHIVO DEL TRABAJO

1. INICIO 2. DEPOSITAR EL ORIGINAL 3. INTRODUCIR METADATOS 4. DEPOSITAR ARCHIVOS ADICIONALES 5. CONFIRMACIÓN Para depositar un trabajo en esta conferencia, siga los siguientes pasos.

1. Pulse listar (o seleccionar archivo) que abre una ventana para localizar los archivos en el disco duro de su ordenador.

- 2. Localice el archivo que desea enviar y márquelo.
- 3. Pulse Abrir en la ventana de selección de archivos, que muestra el nombre del archivo.
- Pulse Depositar, lo que permite subir el archivo al servidor de la conferencia y renombrarlo siguiendo los criterios de la conferencia.
- 5. Cuando haya terminado, pulse Guardar y Continuar.

El archivo puede visualizarse pulsando sobre el nombre del archivo. Puede depositarse un archivo nuevo o revisado, así se borra el anterior. Los archivos adicionales pueden depositarse usando la opción Archivos Suplementarios (próximo paso). Si tiene problemas con el depósito, contacte por email <u>iagchan@ulbra.br</u>

¿Tiene problemas? Póngase en contacto con Iaqchan Homa.

| ARCHIVO DEL I<br>No se han depositado archivos. | ENVÍO            |                           |       | ( |                                                    |
|-------------------------------------------------|------------------|---------------------------|-------|---|----------------------------------------------------|
| Depositar el archivo                            | Escolher arquivo | Taller version ciega.docx | Subir |   | Clic aquí para subir archive con la versión ciega. |
| Guardar y continuar Ca                          | ancelar          |                           |       |   |                                                    |

Importante: Verifique que el archivo subido es el correspondiente a la versión ciega (sin nombre de los autores y afiliaciones institucionales), de lo contrario deberá cambiar el archivo por el indicado. El archivo debe estar en formato editable: .doc.,.docx. odt.

| Tamaño del archivo       14KB         Fecha de envio del       2014-03-20 05:56         archivo       2014-03-20 05:56         Reemplazar el archivo de envio       Escolher arquivo         Nenhum arquivo selecionado       Subir | lombre del archivo<br>riginal                                              | Taller versio            | docx<br>n ciega.docx |        | Verificar que sea la ve   | rsión |
|----------------------------------------------------------------------------------------------------|----------------------------------------------------------------------------|--------------------------|----------------------|--------|---------------------------|-------|
| Reemplazar el archivo de envio       Escolher arquivo       Nenhum arquivo selecionado       Subir         Guardar y continuar       Cancelar                                                                                       | <sup>°</sup> amaño del archivo<br><sup>°</sup> echa de envio del<br>rchivo | 14KB<br>2014-03-20 05:56 |                      |        | ciega del trabajo.        |       |
|                                                                                                    | Guardar y continu                                                          | e envio<br>ar Cancelar   | Escolher arquivo     | Nenhum | arquivo selecionado Subir |       |

## 3.4 Ingreso de los metadatos del envío

Una vez colocado el archivo con la versión ciega, deberá agregar la información general de su trabajo (aquí la llamamos metadatos), que incluye: información de los autores, título de la ponencia, resumen y palabras clave.

# PASO 3. INTRODUZCA LOS METADATOS DEL TRABAJO

| AUTORES Primer nombre* Agostinho Segundo Nombre Apellidos* Homa E-mail* iaqchan@ulbra.br URL |              |
|----------------------------------------------------------------------------------------------|--------------|
| Primer nombre* Agostinho Segundo Nombre Apellidos* Homa E-mail* iaqchan@ulbra.br URL         |              |
| Segundo Nombre<br>Apellidos* Homa<br>E-mail* iaqchan@ulbra.br<br>URL                         |              |
| Apellidos* Homa<br>E-mail* iaqchan@ulbra.br<br>URL                                           |              |
| E-mail* iaqchan@ulbra.br                                                                     |              |
| URL                                                                                          |              |
|                                                                                              |              |
| Filiación ULBRA                                                                              |              |
|                                                                                              |              |
|                                                                                              |              |
| 🐰 🖍 🕅   B Z U 🗄 🗐 🐖 🧐 🛲                                                                      |              |
|                                                                                              |              |
| (Su institución, ej. "Universidad Simon Fraser")                                             |              |
| Pais Brasil                                                                                  | •            |
| Resumen biográfico<br>(p.e., departamento v                                                  |              |
| puesto)                                                                                      |              |
|                                                                                              |              |
|                                                                                              |              |
| Χ 4 <u>0</u> 1 <b>8</b> <i>X</i> <u>U</u> ⋮Ξ  Ξ  ∞ ∞∞ (() κται.                              | 1 - <b>%</b> |
| A                                                                                            |              |

## TÍTULO Y RESUMEN

Titulo\* Resumen\*

#### Información de los autores

A continuación deberá ingresar la información de los autores de la ponencia, dejando claro que quien envía la ponencia será considerado el autor principal. Es conveniente que su resumen biográfico académico brinde la información que podría ser usada para la presentación de la ponencia en el evento.

| Primer nombre*                                                         | Agostinho                                          |
|------------------------------------------------------------------------|----------------------------------------------------|
| Segundo Nombre                                                         |                                                    |
| Apellidos*                                                             | Homa                                               |
| E-mail*                                                                | iaqchan@ulbra.br                                   |
| URL                                                                    |                                                    |
| Filiación                                                              | ULBRA                                              |
|                                                                        | X 🖾 🕮   B I ∐   🛞 ₩₩. 🗐 🍇                          |
|                                                                        | (Su institución, ej. "Universidad Simon Fraser")   |
| Pais                                                                   | Des all                                            |
|                                                                        | Brasii                                             |
| Resumen biográfico<br>(p.e., departamento y<br>puesto)                 | Brasii                                             |
| Resumen biográfico<br>(p.e., departamento y<br>puesto)                 | Brasii<br>X 12 18 1 <u>U</u> ⊞ 1≣   => ⊗ ⊗ ×m. □ 3 |
| Resumen biográfico<br>(p.e., departamento y<br>puesto)<br>Añadir autor | Brasii<br>X tù t≧   B X U ∺ (Ξ   ∞ ⊘ ∞ ∞ ⊡ %       |
| Resumen biográfico<br>(p.e., departamento y<br>puesto)<br>Añadir autor | K ta ta   B / U ∺ j=   ∞ ∅ mm. 3 %                 |
| Resumen biográfico<br>(p.e., departamento y<br>puesto)                 | Brasii<br>X 1≥ 18 / U ⊞ 1⊟   ∞ ∞ ∞ mm □ %          |

Seguidamente, deberá ingresar la información de los otros autores. Debe tener mucho cuidado en colocar bien a todos los coautores y en el orden correspondiente, pues no podrá incluir a ninguno otro posteriormente. Y así aparecerá en las Memorias en línea.

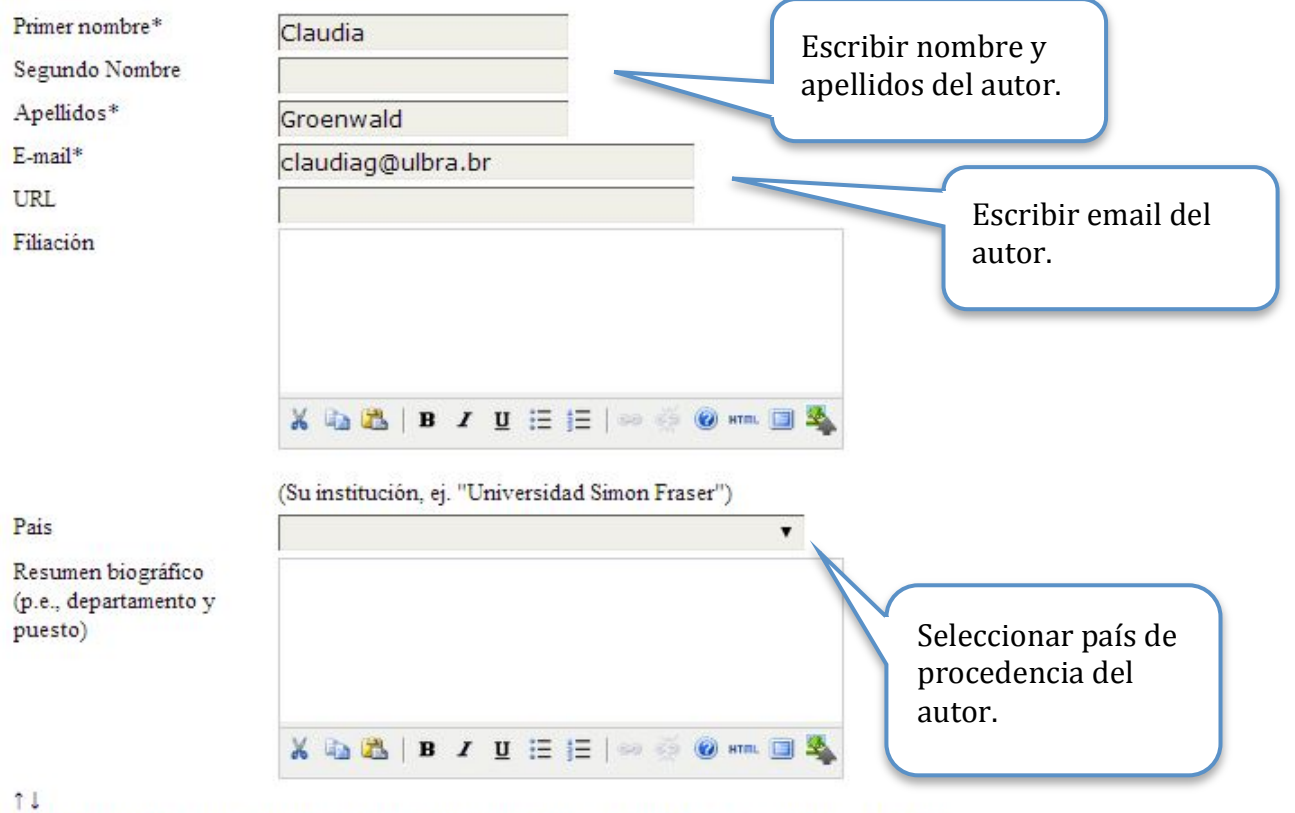

Utilice las flechas para cambiar el orden en que deben aparecer el nombre de los autores del trabajo.

O Autor a quien dirigir la correspondencia. Borrar autor

Añadir autor

## Ingresar título de la ponencia y resumen

Después de ingresar la información de los autores, deberá escribir el título de la ponencia, así como el resumen del mismo. **Debe tener cuidado en la formulación del título, pues no podrá cambiarlo.** 

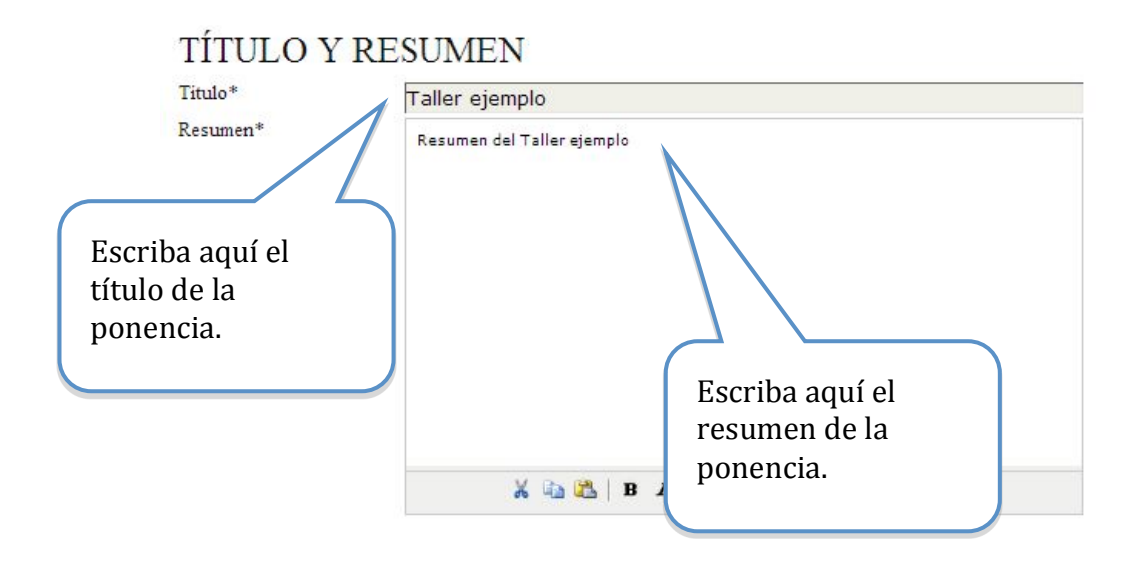

#### Ingresar palabras claves e información adicional

Finalmente, para completar los metadatos deberá escribir las palabras clave de la ponencia, así como las instituciones patrocinadoras (si procede):

# INDEXACIÓN

| racilite uno o mas t                                                                                                    | 82                                                                                                    |                                                                                           |
|----------------------------------------------------------------------------------------------------|----------------------------------------------------------------------------------------------------|-------------------------------------------------------------------------------------------|
| Disciplina y                                                                                                    |                                                                                                    |                                                                                           |
| subdisciplina                                                                                                    |                                                                                                    |                                                                                           |
| Palabras clave                                                                                                    |                                                                                                    |                                                                                           |
|                                                                                                    | 25                                                                                                    | Escriba aqui las                                                                          |
| Idioma                                                                                                    | es                                                                                                    | palabras clave de la                                                                      |
|                                                                                                    | English=en; French=fr; Spanish=es. Additional codes                                                         | ponencia.                                                                                 |
| ldentifique las ager<br>Agencias                                                                                                    | cias que patrocinan o subvencionan el trabajo que presenta a                                                | esta Conferencia.                                                                         |
| Identifique las ager<br>Agencias                                                                                                    | cias que patrocinan o subvencionan el trabajo que presenta a                                                | esta Conferencia.                                                                         |
| Identifique las ager<br>Agencias<br>Guardar y cont                                                                                                    | cias que patrocinan o subvencionan el trabajo que presenta a                                                | esta Conferencia.                                                                         |
| Identifique las ager<br>Agencias<br>Guardar y cont                                                                                                    | cias que patrocinan o subvencionan el trabajo que presenta a                                                | esta Conferencia.<br>Escriba aquí las                                                     |
| Identifique las ager<br>Agencias<br>Guardar y cont                                                                                                    | cias que patrocinan o subvencionan el trabajo que presenta a<br>inuar Cancelar                              | esta Conferencia.<br>Escriba aquí las<br>instituciones                                    |
| Identifique las ager<br>Agencias<br>Guardar y cont<br>* C                                                                                                    | cias que patrocinan o subvencionan el trabajo que presenta a<br>inuar Cancelar                              | esta Conferencia.<br>Escriba aquí las<br>instituciones<br>patrocinadoras (si              |
| Identifique las ager<br>Agencias<br>Guardar y cont<br>* com - transie                                                                                                    | cias que patrocinan o subvencionan el trabajo que presenta a inuar Cancelar .                               | esta Conferencia.<br>Escriba aquí las<br>instituciones<br>patrocinadoras (si<br>procede)  |
| Identifique las ager<br>Agencias<br>Guardar y cont<br>* Contraction of the second<br>lic aquí par                                                                                                    | cias que patrocinan o subvencionan el trabajo que presenta a<br>inuar Cancelar                              | esta Conferencia.<br>Escriba aquí las<br>instituciones<br>patrocinadoras (si<br>procede). |
| Identifique las ager<br>Agencias<br>Guardar y conf<br>Conference<br>Conference | cias que patrocinan o subvencionan el trabajo que presenta a<br>inuar Cancelar<br>-<br>a<br>aso 3 y         | esta Conferencia.<br>Escriba aquí las<br>instituciones<br>patrocinadoras (si<br>procede). |
| Identifique las ager<br>Agencias<br>Guardar y cont<br>* Contractions<br>lic aquí par<br>Jardar el po<br>ontinuar co                                                                                                    | cias que patrocinan o subvencionan el trabajo que presenta a<br>inuar Cancelar<br>-<br>a<br>aso 3 y<br>n el | esta Conferencia.<br>Escriba aquí las<br>instituciones<br>patrocinadoras (si<br>procede). |

## 3.5 Solo para talleres: envío de formulario adicional

El siguiente paso consiste en adjuntar un archivo con el formulario adicional que se solicita a las propuestas de talleres. Este se puede descargar en la sección de descargas del sitio web de la conferencia. De nuevo, debe empezar por seleccionar el archivo en su computadora, y luego subirlo a la plataforma.

# PASO 4. DEPOSITAR UN ARCHIVO ADICIONAL

| <ol> <li>INICIO 2. DEPOSITAR EL ORIO<br/>Este paso opcional en el proceso<br/>archivos adicionales pueden incl<br/>lectores no tendrian acceso, o (d<br/>realización con el envio, asi como<br/>para los lectores en su formato o</li> </ol> | SINAL 3. INTRODUCIR METADATOS 4. DEPOS<br>o de envio permite a los autores añadir archivos<br>uir (a) instumentos de la investigación, (b) hoja<br>) figuras o tablas que se puedan integrar en el t<br>o su autoria. Los archivos adicionales pueden o<br>riginal. Estos pueden compartirse con los revis | ITAR ARCHIVOS ADICIONALES 5. Co<br>que mejoren la contribución del trabaj<br>is de datos,(c) otros documentos que o<br>exto. El autor indiza estos archivos, ide<br>lepositarse en cualquier formato y esta<br>ores, si no comprometen la evaluación | ONFIRMACIÓN<br>o enviado. Los<br>de otra manera los<br>entífica su<br>rán disponibles<br>"a ciegas". |
|----------------------------------------------------------------------------------------------------|----------------------------------------------------------------------------------------------------|----------------------------------------------------------------------------------------------------|----------------------------------------------------------------------------------------------------|
| ID TÍTULO                                                                                                    | NOMBRE DEL ARCHIVO<br>ORIGINAL                                                                                                    | FECHA DE ENVÍO DEL ARCHIVO                                                                                                    | ACCIÓN                                                                                               |
|                                                                                                    | No se han añadido archivos adicional                                                                                                    | es a este envío.                                                                                                    |                                                                                                    |
| Depositar el archivo adicional                                                                                                    | Escolher arquivo Formulario ad                                                                                                    | iI Taller.docx Subir                                                                                                    |                                                                                                    |
| Guardar y continuar Ca                                                                                                    | ncelar                                                                                                    |                                                                                                    | Clic aquí adjuntar<br>archivo con formulario<br>adicional para talleres.                             |

Una vez adjuntado el archivo, deberá ingresar el nombre del mismo, el cual podrá ser un nombre simbólico como "Formulario adicional para propuestas de talleres". Los otros datos solicitados son opcionales para nuestros efectos.

# METADATOS DEL ARCHIVO ADICIONAL

Para indizar este material adicional, facilite los siguientes metadatos del archivo adicional.

| Titulo*                                | Formulario Adicional - Taller ejemplo                                                                           |
|----------------------------------------|----------------------------------------------------------------------------------------------------|
| Creador (o propietario)<br>del archivo |                                                                                                    |
| Palabras clave                         |                                                                                                    |
| Tipo                                   | Otro                                                                                                    |
| Brebe descripción                      | Especificar otros<br>Escriba aquí el<br>título de su taller<br>con "(Formulario<br>adicional) "<br>seguidamente |
|                                        | 🐰 🖓 🔀   B                                                                                                    |

## Importante: Verificar que el archivo antes adjuntado sea el formulario adicional.

#### ARCHIVO ADICIONAL

| Nombre del archivo                 | 10-47-1-SP.docx                                                                  |
|------------------------------------|----------------------------------------------------------------------------------|
| Nombre del archivo<br>original     | Formulario adicional Taller.docx                                                 |
| Tamaño del archivo                 | 14KB                                                                             |
| Fecha de envio del<br>archivo      | 2014-03-20 06:05                                                                 |
| 🗷 Facilitar los archiv             | os a los revisores (sin metadatos), ya que no comprometen la evaluación.         |
| Reemplazar arc                     | Escolher arquivo Nenhum arquivo selecionado Use 'Guardar' para subir el archivo. |
| Guardar y continu<br>Clic aquí par | ar Cancer<br>*Verificar que esté<br>seleccionado.                                |
| continuon co                       | n al anuío                                                                       |

# \* Es indispensable que esta opción esté seleccionada, pues es información que el revisor deberá conocer.

Una vez verificado que el archivo adjunto es el correcto, entonces deberá confirmar su envío y continuar con el proceso. En el caso de que se haya equivocado de archivo, puede borrarlo en la opción "borrar", y subir luego el correcto.

# PASO 4. DEPOSITAR UN ARCHIVO ADICIONAL

| os lectores en su formato original. Estos p | ueden compartirse con los re                                                                                           | visores, si no comprometen la evaluación                                                                                                    | n "a ciegas".                                                                                                    |
|---------------------------------------------|----------------------------------------------------------------------------------------------------|----------------------------------------------------------------------------------------------------|----------------------------------------------------------------------------------------------------|
| TÍTULO                                      | NOMBRE DEL ARCHIVO<br>ORIGINAL                                                                                         | FECHA DE ENVÍO DEL ARCHIVO                                                                                                    | ACCIÓN                                                                                                    |
| Formulario Adicional - Taller ejemplo       | Formulario adicional 03-20<br>Taller.docx                                                                              |                                                                                                    | EDITAR BORRAR                                                                                                    |
| $\wedge$                                    |                                                                                                    | Clic aquí para bo<br>archivo, en caso<br>sea el correcto.                                                                                                    | orrar el<br>que no                                                                                                    |
|                                             | TITULO<br>Formulario Adicional - Taller ejemplo<br>sitar el archivo adicional<br>Esco<br>ardar y continuar<br>Cancelar | TÍTULO NOMBRE DEL ARCHIVO<br>ORIGINAL<br>Formulario Adicional - Taller ejemplo Formulario adicional<br>Taller.docx<br>sitar el archivo adicional Escolher arquivo Nenhum arc<br>ardar y continuar Cancelar | NOMBRE DEL ARCHIVO<br>ORIGINAL       FECHA DE ENVÍO DEL ARCHIVO         Formulario Adicional - Taller ejemplo       Formulario adicional<br>Taller.docx       03-20       II         sitar el archivo adicional       Escolher arquivo       Nenhum arquivo selecionado       Subir         Ardar y continuar       Cancelar       Clic aquí para bo<br>archivo, en caso<br>sea el correcto. |

## 3.6 Confirmación del envío

Finalmente, deberá confirmar el envío realizado para terminar con el proceso. Si se trata de un taller deben ser dos archivos.

# PASO 5. CONFIRMACIÓN

1. INICIO 2. DEPOSITAR EL ORIGINAL 3. INTRODUCIR METADATOS 4. DEPOSITAR ARCHIVOS ADICIONALES 5. CONFIRMACIÓN

Cuando complete los 4 pasos previos al proceso de envio de su trabajo, pulse Finalizar Envio para remitirlo a Conferencia Interamericana de Educación Matemática. Recibirá por email un acuse de recibo y podrá ver en que estado se encuentra su trabajo si accede a la web de la conferencia. Gracias por su enviar su trabajo a Conferencia Interamericana de Educación Matemática.

## **RESUMEN DEL ARCHIVO**

|         | NOMBRE DEL ARCHIVO ORIGINAL                                       | TIPO              | TAMAÑO DEL ARCHIVO | FECHA DE ENVÍO DEL ARCHIVO |
|---------|-------------------------------------------------------------------|-------------------|--------------------|----------------------------|
| 46      | TALLER VERSION CIEGA.DOCX                                         | Archivo del envio | 14KB               | 03-20                      |
| 47      | FORMULARIO ADICIONAL TALLER DOCX Archivo suplementario 14KB 03-20 |                   |                    | 03-20                      |
| Finaliz | zar el envío Cancelar                                             |                   |                    |                            |

Después de confirmar su envío, usted deberá recibir un email de agradecimiento por la propuesta de su trabajo. Si no lo recibe, es importante que verifique que realizó el envío correctamente con el director de tema. Verifique que el mensaje no haya llegado por error a su bandeja de spam.

Seguidamente, el sistema mostrará la siguiente página, donde el usuario podrá ver el estado de su propuesta:

# ACTIVAR ENVÍOS Envio terminado. Gracias por remitir su trabajo a Conferencia Interamericana de Educación Matemática. » Activar envios Clic aquí para ver estado de la propuesta.

## 3.7 Ver estado de la propuesta

Después de acceder en la opción anterior, el sistema mostrará el estado de la revisión de la propuesta (s) realizadas:

# ACTIVAR ENVÍOS

| ID            | MM-DD<br>ENVIAR              | SECCIÓN                      | AUTORES         | TÍTULO         | ESTADO              |
|---------------|------------------------------|------------------------------|-----------------|----------------|---------------------|
| 10            | 03-20                        | Tema 3                       | Homa, Groenwald | TALLER EJEMPLO | TRABAJO EN REVISIÓN |
| impie<br>PRIM | ece aqui a en<br>ER PASO DEI | viar su traba<br>. PROCESO D | jo.<br>E ENVÍO  |                |                     |
|               |                              |                              |                 |                |                     |

Hasta aquí se habrá completado la primera parte del proceso de envío-revisión de ponencias. Ahora deberá esperar a recibir un email por parte del director de tema, donde le notificará la decisión tomada acerca de su propuesta.

# 4. Respuesta al envío de ponencias

Cuando reciba el email con la respuesta de revisión de su envío, deberá realizar lo siguiente, de acuerdo a la decisión tomada.

## 4.1 Envío incompleto

Si su trabajo es considerado como incompleto, entonces deberá realizar nuevamente todo el proceso de envío. Un envío es considerado incompleto por las siguientes razones:

- Información en los metadatos incompleta (título, resumen, autores, palabras clave).
- No adjuntar la versión ciega del trabajo.
- No adjuntar el Formulario adicional en el caso de talleres.
- No completar los pasos del proceso de envío descritos en esta guía.

Usted recibirá una notificación por email con esta respuesta, si su trabajo es considerado incompleto; por lo tanto deberá repetir el proceso de envío.

## 4.2 Rechazar el envío

Si su trabajo es rechazado, entonces recibirá un email con dicha notificación.

## 4.3 Aceptar el envío

Si su envío es aprobado, entonces la versión completa de este será publicado en las Memorias del evento. Usted deberá entonces hacer un envío siguiendo el procedimiento **Envío Final**:

1. La versión completa en formato editable, en añadir fichero adicional,

2. La versión completa en formato PDF, en **Versión depositada por el autor**.

La versión pdf será incluida en las Memorias en línea. Los autores son responsables de las calidades de este documento. No podrá modificar ni el título ni los autores con los que inició este proceso.

Posteriormente se publicará la fecha, hora y lugar de presentación de su trabajo.

## 4.4 Aceptar con modificaciones

Si su trabajo es aceptado sujeto a modificaciones, entonces deberá enviar siguiendo el procedimiento **Envío Final**:

- la versión completa corregida en formato editable
- la versión completa corregida en formato pdf.

## No es un nuevo envío desde cero. Debe seguir los siguientes pasos:

## a)Recibo de modificaciones

Las observaciones y modificaciones correspondientes a su envío serán adjuntadas en el email de notificación de la decisión.

Si por algún motivo el email no incluye las modificaciones que debe realizar a su trabajo, usted deberá comunicarse inmediatamente con el director de tema correspondiente. La dirección de email de cada director de tema está disponible en la página xiv.ciaem-iacme-org.

#### b)Actualizar archivo (versión completa)

Usted deberá realizar **todas** las modificaciones indicadas en dicho email, ya que de lo contrario compromete la aceptación de su trabajo.

**Importante**: las modificaciones deben realizarse en la **versión completa** (en PDF y en .doc) de su trabajo. Esta versión será revisada ahora solo por los Directores de tema, quienes tomarán la decisión final sobre si usted realizó o no las modificaciones planteadas por los revisores iniciales (ciegos) de su trabajo.

#### Envío Final

#### a) Ingresar a la página de usuario

Una vez realizadas las modificaciones a la versión **completa** de su trabajo, deberá ingresar a la página de usuario, como se mostró al inicio de esta guía.

#### b) Ingresar al envío correspondiente

Después de ingresar a la página de usuario deberá buscar el envío correspondiente:

# ACTIVAR ENVÍOS

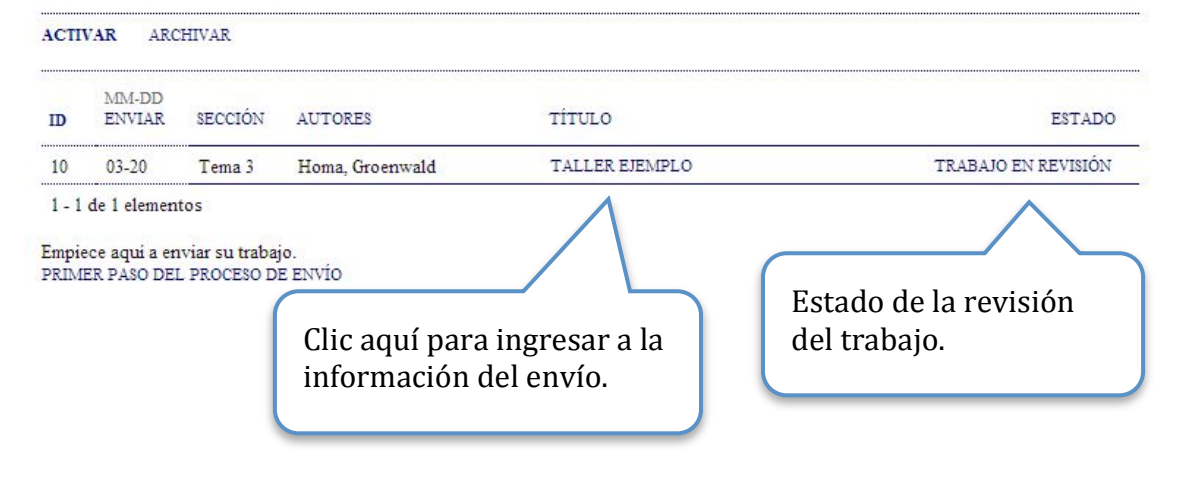

#### c) Actualizar el archivo del envío

Una vez ingresado al envío deberá ir a la opción de "revisión", como se muestra a continuación:

# **#10 RESUMEN**

| ENVÍO            | ION                                                                              | Clic aquí para enviar la versión completa editable |
|------------------|----------------------------------------------------------------------------------|----------------------------------------------------|
| Autores          | Agostinho Homa, Claudia Groenwald                                                | y en PDF                                           |
| Titulo           | Taller ejemplo                                                                   |                                                    |
| Archivo original | 10-46-1-SM.DOCX 2014-03-20                                                       |                                                    |
| Archivos Supl.   | 10-47-1-SP.DOCX 2014-03-20 AÑA                                                   | DIR ARCHIVO ADICIONAL                              |
| Remitente        | Alexandre Monteiro 💷                                                             |                                                    |
| Fecha de envio   | marzo 20, 2014 - 06:08                                                           |                                                    |
| Secciones        | Formación continua y desarrollo profes                                           | ional en Educación Matemática.                     |
| Director         | Sara Gonzáles 🖾 (Director de al secció<br>Ricardo Poveda 🕮 (Director de al secci | n)<br>ión)                                         |

Seguidamente deberá ir a la sección de decisión del director, donde podrá adjuntar la nueva versión del trabajo (versión completa con modificaciones):

# DIRECTOR QUE TOMA DE DECISIONES

| Decisión                           | Acceptar el envio 2014-02-26                       |  |  |
|------------------------------------|----------------------------------------------------|--|--|
| Notificar al director              | Director/Autor Email QSin comentarios              |  |  |
| Director de la versión             | Ninguno                                            |  |  |
| Versión del autor                  | Ninguno                                            |  |  |
| Versión depositada por<br>el autor | Escolher arquivo taller version completa.pdf Subir |  |  |
|                                    |                                                    |  |  |
|                                    | Clic aquí para adjuntar las<br>nuevas versiones    |  |  |

Después de adjuntar la nueva versión del trabajo deberá notificar al director de tema la realización de las modificaciones solicitadas. Este paso es muy importante, pues es la forma en la que el Director de tema se dará cuenta de que usted completó las modificaciones. Solo así se podrá seguir el proceso de aceptación definitiva de su ponencia.

# DIRECTOR QUE TOMA DE DECISIONES

| Decisión                           | Se precisa una revisión 2014-03-04 |                                  |  |
|------------------------------------|------------------------------------|----------------------------------|--|
| Notificar al director              | Director/Autor Email 🥥 2014-03-04  |                                  |  |
| Director de la versión             | Ninguno                            |                                  |  |
| Versión del autor                  | 9-39-1-DR.PDF 2014-03-04 BORR      | Clia aquí para agarihir amail da |  |
| Versión depositada<br>por el autor | Escolher arquivo Nenhum arquivo se | notificación.                    |  |

A continuación se muestra un ejemplo del email que deberá escribir al director de tema, notificando la realización de las modificaciones de su trabajo. El texto usted lo debe escribir a su parecer, pues no hay una plantilla del sistema para eso.

# ENVIAR E-MAIL

| Fara       Sara Gonzáles <sarahgonzalez@pucmmsti.edi< td="">         Ricardo Poveda <ricardopovedav@gmail.com:< td="">         CC         CCO         Añadir destinataria/o       Añadir CC         Añadir destinataria/o       Añadir CC         Añadir destinataria/o       Añadir CC         Añadir destinataria/o       Añadir CC         Añadir destinataria/o       Añadir CC         Añadir destinataria/o       Añadir CC         Añadir destinataria/o       Añadir CC         Añadir destinataria/o       Añadir CC         Añadir destinataria/o       Añadir CC         Añadir destinataria/o       Añadir CC         Añadir destinataria/o       Añadir CC         Añadir destinataria/o       Añadir CC         Añadir destinataria/o       Nenhum arquivo selecionado         Subir       Taller ejemplo         Cuerpo       Clic aquí para         enviar email.       ////////////////////////////////////</ricardopovedav@gmail.com:<></sarahgonzalez@pucmmsti.edi<> |             |                                                                                          |
|----------------------------------------------------------------------------------------------------|-------------|------------------------------------------------------------------------------------------|
| Ricardo Poveda <ricardopovedav@gmail.com:<br>CC<br/>CCO<br/>Añadir destinataria/o Añadir CC Añadir CCO<br/>Enviar una copia de este mensaje a mi dirección (alexandremonteiro29@hotmail.com)<br/>Adjuntos<br/>Escolher arquivo Nenhum arquivo selecionado Subir<br/>De "Alexandre Monteiro" <alexandremonteiro29@hotmail.com><br/>Asunto<br/>Taller ejemplo<br/>Cuerpo<br/>Clic aquí para<br/>enviar email.</alexandremonteiro29@hotmail.com></ricardopovedav@gmail.com:<br>                                                                                                    | Fata        | Sara Gonzáles <sarahgonzalez@pucmmsti.edu< td=""></sarahgonzalez@pucmmsti.edu<>          |
| CC<br>CCO<br>Añadir destinataria/o Añadir CC Añadir CCO<br>Enviar una copia de este mensaje a mi dirección (alexandremonteiro29@hotmail.com)<br>Adjuntos<br>Escolher arquivo Nenhum arquivo selecionado Subir<br>De "Alexandre Monteiro" <alexandremonteiro29@hotmail.com><br/>Taller ejemplo<br/>Cuerpo<br/>Clic aquí para<br/>enviar email.<br/>Enviat Cancelar No enviar e-mail</alexandremonteiro29@hotmail.com>                                                                                                    |             | Ricardo Poveda <ricardopovedav@gmail.com:< td=""></ricardopovedav@gmail.com:<>           |
| CCO Añadir destinataria/o Añadir CC Añadir CCO Enviar una copia de este mensaje a mi dirección (alexandremonteiro29@hotmail.com) Adjuntos Escolher arquivo Nenhum arquivo selecionado Subir De ''Alexandre Monteiro'' <alexandremonteiro29@hotmail.com> Asunto Taller ejemplo Cuerpo Clic aquí para enviar email. Enviar Cancelar No enviar e-mail</alexandremonteiro29@hotmail.com>                                                                                                    | CC          |                                                                                          |
| Añadir destinataria/o       Añadir CC       Añadir CCO         Enviar una copia de este mensaje a mi dirección (alexandremonteiro29@hotmail.com)         Adjuntos       Escolher arquivo       Nenhum arquivo selecionado       Subir         De       "Alexandre Monteiro" <alexandremonteiro29@hotmail.com>         Asunto       Taller ejemplo         Cuerpo       Clic aquí para enviar email.</alexandremonteiro29@hotmail.com>                                                                                                    | CCO         |                                                                                          |
| Adjuntos Escolher arquivo Nenhum arquivo selecionado Subir<br>De "Alexandre Monteiro" <alexandremonteiro29@hotmail.com><br/>Asunto<br/>Cuerpo<br/>Clic aquí para<br/>enviar email.</alexandremonteiro29@hotmail.com>                                                                                                    |             | Añadir destinataria/o Añadir CC Añadir CCO                                               |
| Adjuntos Escolher arquivo Nenhum arquivo selecionado Subir<br>De "Alexandre Monteiro" <alexandremonteiro29@hotmail.com><br/>Taller ejemplo<br/>Cuerpo<br/>Clic aquí para<br/>enviar email.</alexandremonteiro29@hotmail.com>                                                                                                    |             | Enviar una copia de este mensaje a mi dirección (alexandremonteiro29@hotmail.com)        |
| Adjuntos       Escolher arquivo       Nenhum arquivo selecionado       Subir         De       "Alexandre Monteiro" <alexandremonteiro29@hotmail.com>         Asunto       Taller ejemplo         Cuerpo      </alexandremonteiro29@hotmail.com>                                                                                                    |             |                                                                                          |
| De "Alexandre Monteiro" <alexandremonteiro29@hotmail.com> Taller ejemplo Cuerpo Clic aquí para enviar email.</alexandremonteiro29@hotmail.com>                                                                                                    | Adjuntos    | Escolher arquivo Nenhum arquivo selecionado Subir                                        |
| De "Alexandre Monteiro" <alexandremonteiro29@hotmail.com> Asunto Cuerpo Clic aquí para enviar email.</alexandremonteiro29@hotmail.com>                                                                                                    |             |                                                                                          |
| Asunto<br>Cuerpo<br>Clic aquí para<br>enviar email.                                                                                                    | De          | "Alexandre Monteiro" <alexandremonteiro29@hotmail.com></alexandremonteiro29@hotmail.com> |
| Cuerpo<br>Clic aquí para<br>enviar email.                                                                                                    | Asunto      | Taller ejemplo                                                                           |
| Clic aquí para<br>enviar email.                                                                                                    | Cuerpo      |                                                                                          |
| Clic aquí para<br>enviar email.                                                                                                    |             |                                                                                          |
| Clic aquí para<br>enviar email.                                                                                                    |             |                                                                                          |
| Clic aquí para<br>enviar email.                                                                                                    |             |                                                                                          |
| Clic aquí para<br>enviar email.                                                                                                    |             |                                                                                          |
| Clic aquí para<br>enviar email.                                                                                                    |             |                                                                                          |
| Clic aquí para<br>enviar email.                                                                                                    |             |                                                                                          |
| enviar email.                                                                                                    | Cli         | c aquí para                                                                              |
| Enviar Cancelar No enviar e-mail                                                                                                    | env         | viar email.                                                                              |
| Enviar Cancelar No enviar e-mail                                                                                                    |             |                                                                                          |
| Enviar Cancelar No enviar e-mail                                                                                                    |             |                                                                                          |
| Enviar Cancelar No enviar e-mail                                                                                                    |             |                                                                                          |
| Enviar Cancelar No enviar e-mail                                                                                                    |             | h                                                                                        |
| Enviar Cancelar No enviar e-mail                                                                                                    |             |                                                                                          |
|                                                                                                    | Enviar Cano | celar No enviar e-mail                                                                   |

## d) Esperar respuesta

Finalmente, deberá esperar por otro email donde se confirme la aceptación de la nueva versión del trabajo presentado.

## e) Se acepta su trabajo

Deberá verificar la publicación de su trabajo final.

# 4.5 Verificar publicación versión final del trabajo

Una vez que su trabajo es aceptado, el director de tema se encargará de publicarlo en la lista de trabajos aceptados.